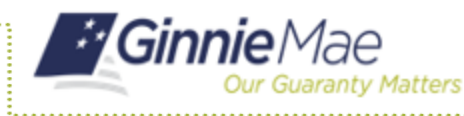

# **Submitting Initial Construction Loan (CS) Pools**

ISSUER QUICK REFERENCE CARD

#### SUBMITTING AN INITIAL CONCTRUCTION LOAN (CS) POOL FROM THE POOL DETAILS PAGE

- 1. Navigate to MyGinnieMae via https://my.ginniemae.gov.
- 2. Select Login.
- 3. Login with you MGM credentials.
- 4. Select the **Pools & Loans** tab to access the Pools & Loans Page.

The Pools & Loans Page will display.

- 5. Select the Add Pools button.
- 6. Select the Enter Manually button.

The Pool Details Page will display.

- 7. Enter the Pool Number.
- 8. Select an **Issue Date** from the
- 9. Select **CS-Construction Loan Split-Rate** from the Pool Type dropdown.
- 10. Select **01-Initial Construction Loan** from the Submission Type dropdown.
- 11. Enter a Pool Tax ID.
- 12. Select a **Delivery Date** from the date calendar.
- 13. Enter a Security Interest Rate.
- 14. Enter a PL/PN Security Rate.
- 15. Select a **Maturity Date** from the date calendar.
- 16. Select a **Custodian Number/ Name** from the dropdown.
- 17. Select a **Subservicer Number/** Name if applicable.

From the Principal and Interest box:

- 18. Select an **ABA/Federal Routing Number** from the dropdown.
- 19. Select an **Account Number** from the dropdown.

| Ginnie Mae<br>Die Geweitz Heteren |         |           |             |                          |                |                               | C, EP Helio Edwin M A                |           |
|-----------------------------------|---------|-----------|-------------|--------------------------|----------------|-------------------------------|--------------------------------------|-----------|
|                                   | 4       | Pools 8   | Loans Maint | enance                   |                |                               |                                      |           |
|                                   | 78<br>2 |           | Ø           | 76<br>🛃                  | 95<br>P        | 235                           | 29<br>(7)                            |           |
|                                   |         |           |             | FinalOertification       |                |                               |                                      |           |
|                                   |         |           | REA         | OV FOR SUBMISSION O PASS | t revorte ₽ re | иство 🛆 овяляво 🕻             | 2 Plaase enter Pool ID               | Advanced  |
| Total                             | 667 S   | Hected: 0 |             |                          |                |                               |                                      |           |
|                                   |         |           |             |                          |                |                               |                                      | ISSUEL ID |
|                                   | 弇       | 8H0407    | PN          | 02/01/2019               | 0004<br>A590   | BEFUES BANK NATIONAL OCIATION | Submitted for Final<br>Certification | 3996      |
| ß                                 |         | BH0406    | CL          | 0201/2019                | 2 0004<br>ASO  | BEFUS BANK NATIONAL OCIATION  | Submitted for Final<br>Certification | 3998      |
| 8                                 | 耷       |           |             |                          |                |                               |                                      |           |

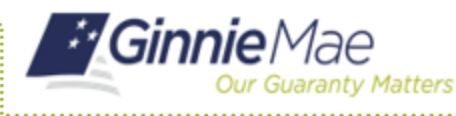

ISSUER QUICK REFERENCE CARD

From the Escrow Accounts section:

- 20. Select the Add button.
- 21. Select an ABA/Federal Routing Number from the dropdown.
- 22. Select an **Account Number** from the dropdown.

From the Subscriber section:

- 23. Select the Add button.
- 24. Select an **ABA Number/Deliver To** value from the dropdown.
- 25. Enter a **Description** (optional).
- 26. Enter a **Position (in\$)**.

From the Certification and Agreement – Form 11711B section:

#### 27. Select an option:

- Any and all security i. agreements affecting the mortgages in the referenced pool or loan package are limited by a duly executed Release of Security Interest (form HUD-11711A), which has been delivered by the issuer to the designated document custodian and which provides that any interest of a secured party in and to the pooled mortgages shall lapse upon or prior to the delivery of securities backed by the referenced pool or loan package. Upon the delivery of securities, only Ginnie Mae will have any ownership interest in and to the pooled mortgages.
- ii. No mortgage in the referenced pool or loan package is now subject to any security agreement between the issuer and any creditor, and upon the release (delivery) of securities backed by the pool or loan package, only Ginnie Mae will have any ownership interest in and to the pooled mortgages.

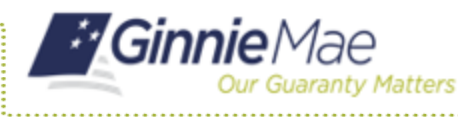

ISSUER QUICK REFERENCE CARD

**NOTE:** If the first option is selected, select **Yes** or **No** to identify if Form HUD-11711A has been forwarded to the Document Custodian.

28. Select the Save button.

### SUBMITTING AN INITIAL CONCTRUCTION LOAN (CS) POOL FROM THE LOAN DETAILS PAGE

- 29. Select the **Loans** tab from the Pool Details screen.
- 30. Select the **Add Loans** button from the All Loans screen.
- 31. Enter the **Issuer Loan Number**.
- 32. Select a **Mortgage Type** from the dropdown.
- 33. Enter a Mortgage Interest Rate.
- 34. Select Balloon Payment indicator **No**.
- 35. Enter a Construction Loan Interest Rate.
- 36. Enter an Original Principal Balance.
- 37. Enter an Unpaid Balance.
- 38. Enter a **Principal & Interest** amount.
- 39. Enter a Term of Mortgage in Years and Months.
- 40. Select a **First Pay Date** from the date calendar.
- 41. Select the **Last Pay Date** from the date calendar.
- 42. Select an **Initial Endorsement** date from the date calendar.
- 43. Complete the applicable terms if there are Prepayment Provisions.
- 44. Enter an FHA/USDA Case Number.
- 45. Select a Loan Type Code.
- 46. Select an Annex-Special Disclosures value.
- 47. Complete the **Mortgager Information** section.
  - Name of Mortgager
  - Property Site Address
  - City
  - State
  - Zip Code

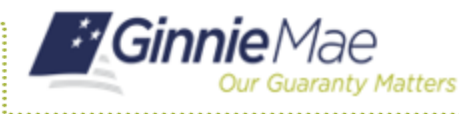

## **Submitting Initial Construction Loan (CS) Pools**

ISSUER QUICK REFERENCE CARD

48. Select the Save button.

#### SUBMITTING AN INITIAL CONCTRUCTION LOAN (CS) POOL FROM THE LOAN DETAILS PAGE

- 49. Select the History Details tab.
- 50. Enter an Approved Advance Amount.
- 51. Enter the Requested Amount.
- 52. Select the Save button.

### VALIDATING AND SUBMITTING POOLS

- 53. Select the **Validate** button from either the Pool Details, Loan Details or History Details pages.
- 54. Resolve all Fatal errors and/or warnings if applicable.
- 55. Select the **Submit** button from the Pool Details page.

**NOTE:** In the event of a Mortgage modification for a Loan that is a Balloon Payment, a warning will appear on the Draw History Details page. In the case of Type 3 Conversions with no Draw, the warning will appear on the Pool Details screen.